# How to Use the Guidance Tool (Producing Guidance and Verification)

Hiroshi Ohno Tokyo Climate Center (TCC)/ Climate Prediction Division of Japan Meteorological Agency (JMA)

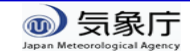

- Step 1: Prepare 3-month mean (Feb.-Apr.) temperature and precipitation observation data for 1981-2010.
- Step 2: Select appropriate predictor(s) and make a regression model at your forecast point for Feb.-Apr.
- Step 3: Verify the forecast skill of the guidance.
- Step 4: Calculate the guidance for Feb.-Apr. 2018 with your regression model.

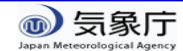

- Step 1: Prepare 3-month mean (Feb.-Apr.) temperature and precipitation observation data for 1981-2010.
- Step 2: Select appropriate predictor(s) and make a regression model at your forecast point for Feb.-Apr.
- Step 3: Verify the forecast skill of the guidance.
- Step 4: Calculate the guidance for Feb.-Apr. 2018 with your regression model.

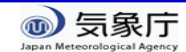

#### Past Observation Data

#### Element:

- ✓ 3-month mean temperature (February April)
- ✓ 3-month precipitation amount (February April) (Calculated from monthly observation data)

#### • Period: 1981-2010 (30-year)

- ✓ Same as the hindcast data so that the regression model between observation and hindcast can be created.
- A 3-month value (i.e., Feb.-Apr.) is calculated if only all of the 3 monthly values (i.e., Feb, Mar, and Apr.) are available. If not, the 3-month value will be treated as missing.
- Missing values are allowed to create the regression model. But the more the number of available data is, the better.

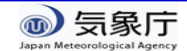

#### Copy & Paste the Data to the Excel Tool

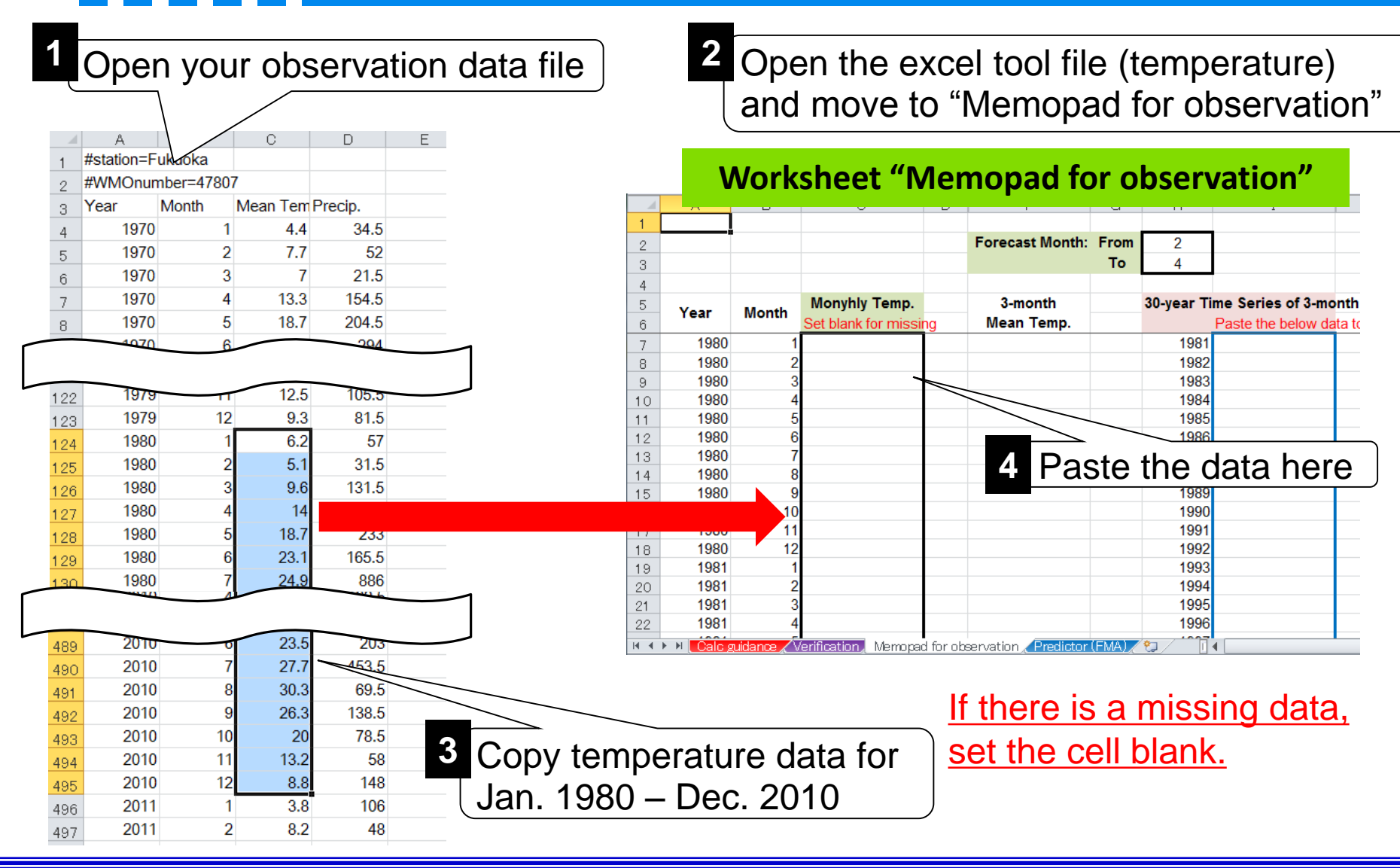

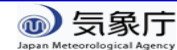

#### Calculate 3-month Values

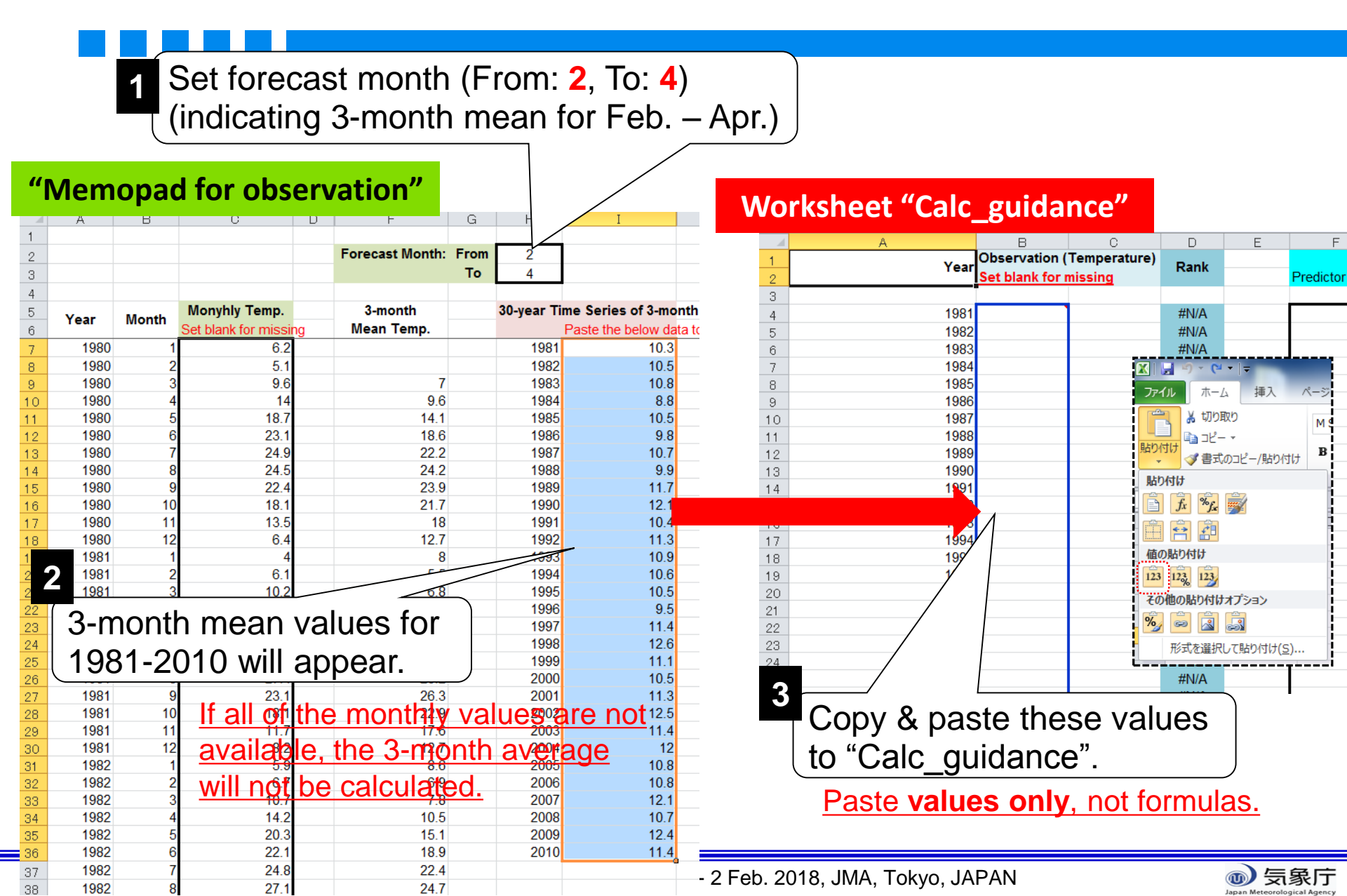

#### Check the Normal and Limit of 3-category

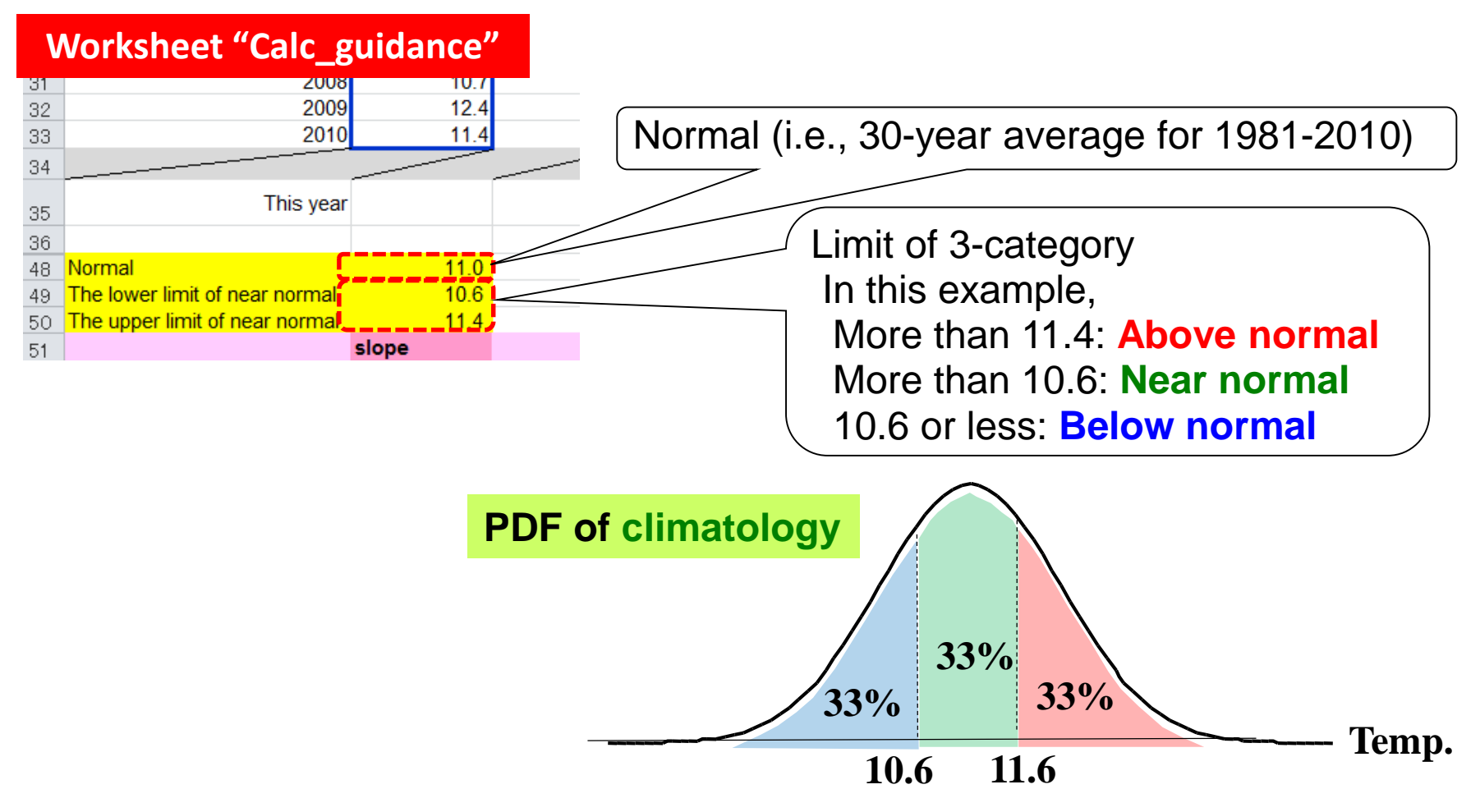

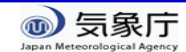

- Step 1: Prepare 3-month mean (Feb.-Apr.) temperature and precipitation observation data for 1981-2010.
- Step 2: Select appropriate predictor(s) and make a regression model at your forecast point for Feb.-Apr.
- Step 3: Verify the forecast skill of the guidance.
- Step 4: Calculate the guidance for Feb.-Apr. 2018 with your regression model.

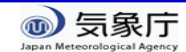

### Select a Predictor (Single Regression)

|    |                |               |                  |                  |                |            |              |              | Select a pre  | odictor         | and con    | v the  | values            |                |              |
|----|----------------|---------------|------------------|------------------|----------------|------------|--------------|--------------|---------------|-----------------|------------|--------|-------------------|----------------|--------------|
|    | Work           | shee          | t "Pr            | edict            | or (F          | ΜΔ         | <i>"</i>     |              | (In this ass  |                 |            |        |                   | ·              |              |
|    |                | Shee          |                  | Cuice            | 01 (1          |            | /            |              | (in this case | e, wic          | 2221125    | select | .ea)              |                |              |
|    | A              | B             | <u> </u>         | D                | E              | F          | G            |              |               |                 |            |        |                   |                |              |
| 1  | Hindcast 3-r   | month mea     | in indices       | for Februar      | rt - April (In | itial moi  | nth: Janua   | iry)         |               |                 |            |        |                   | _              |              |
| 2  | Select one to  | o three indic | es as prec       | dictor and pa    | ste them to    | the shee   | t "Calc_gu   | dance."      |               |                 |            |        |                   |                |              |
| 3  | indices of the | e otner mon   | ths are ava      | allabel on the   | ICC websi      | te (regist | ration is re | quired; ntto |               | Norksh          | neet "Calc | guida  | ance"             | G              | н            |
| 4  |                |               |                  |                  |                |            |              |              |               |                 | -          | _0     |                   | orecast of mod | del          |
| 0  | 1091           | 0.51          | 0.33             | 0.00             | 0 10           | 0.21       | 0.22         | 0.03         | Year          | Set blank for   | Ran        | <      | Predictor 1       | Predictor 2    | Predictor 3  |
| 7  | 1982           | -0.03         | -0.04            | -0.05            | -0.15          | -0.21      | -0.22        | -0.03        |               | Set blank for i | inissing   |        | T TOUCTOF T       | Tredictor 2    | T TCUICTOF 5 |
| 6  | 1983           | 2 19          | 1 77             | -0.41            | 0.23           | 0.01       | 0.03         | 0.03         | 1001          | 10.2            | 1          | 26     |                   | 1              |              |
| 9  | 1984           | -11           | -1.25            | 0.12             | -0.43          | -0.48      | -0.42        | 0.27         | 1981          | 10.3            |            | 20     |                   |                |              |
| 10 | 1985           | -1.35         | -1.33            | -0.01            | -0.5           | -0.68      | -0.41        | 0.12         | 1982          | 10.5            |            | 15     |                   |                |              |
| 11 | 1986           | -0.56         | -0.39            | -0.13            | -0.26          | -0.34      | -0.34        | -0.07        | 1983          | 10.8            |            | 20     |                   |                |              |
| 12 | 1987           | 0.83          | 0.88             | -0.39            | -0.09          | -0.15      | -0.17        | 0.06         | 1964          | 0.0             |            | 30     |                   |                |              |
| 13 | 1988           | -0.45         | -0.29            | -0.13            | 0.12           | 0.28       | 0.29         | 0.27         | 1985          | 10.5            |            | 20     |                   |                |              |
| 14 | 1989           | -1.6          | -1.61            | 0.31             | -0.35          | -0.36      | -0.23        | 0.01         | 1980          | 9.8             |            | 10     |                   |                |              |
| 15 | 1990           | -0.11         | -0.03            | -0.01            | 0.01           | 0          | -0.07        | 0.01         | 1987          | 10.7            |            | 18     |                   |                |              |
| 16 | 1991           | 0.1           | 0.16             | -0.18            | 0.09           | 0.08       | 0.05         | -0.07        | 1988          | 9.9             |            | 21     |                   |                |              |
| 17 | 1992           | 1.31          | 1.42             | -0.52            | 0.2            | 0.02       |              |              |               |                 |            |        |                   |                |              |
| 18 | 1993           | -0.18         | -0.14            | -0.5             | -0.16          | 0.01       | -0.1         | -0.13        | 1001          | 10.4            |            | 25     |                   |                |              |
| 19 | 1994           | -0.48         | -0.33            | -0.24            | -0.04          | 0.16       | -0.04        | 0.04         | 1991          | 10.4            |            | 25     |                   |                |              |
| 20 | 1995           | 0.89          | 0.9              | -0.36            | 0.09           | 0.04       | -0.02        | 0.05         | 1992          | 11.3            |            | 11     | N 1               |                |              |
| 21 | 1996           | -0.13         | -0.32            | 0.31             | -0.15          | -0.02      | -0.14        | -0.02        | 1993          | 10.9            |            | 14     |                   |                |              |
| 22 | 1997           | -0.05         | 0.12             | ndca             | st d:          | afa        | -0.07        | -0.01        | 1994          | 10.6            |            | 20     | $+$ $\rightarrow$ |                |              |
| 23 | 1998           | 2.59          | 2.02             | 1 <b>0</b> 0.950 | 0.66           | 0.58       | 0.42         | 0.35         | 1995          | 10.5            |            | 21     |                   | <u>ب</u>       |              |
| 24 | 1999           | -0.85         | -f <sup>03</sup> | 100              | 1 20           | 105        | -0.05        | -0.35        | 1996          | 9.5             |            | 29     |                   |                |              |
| 25 | 2000           | -1.16         | 101              | 190              | 1720           | 1-022      | -0.31        | -0.11        | 1997          | 11.4            |            | 4      |                   |                | <u> </u>     |
| 26 | 2001           | -0.15         | -0.11            | 0.35             | -0.11          | -0.1       | -0.01        | -0.34        | 1998          | 12.6            | Paste      | e the  | values            | here           |              |
| 27 | 2002           | 0.25          | 0.19             | 0.2              | 0.25           | 0.33       | 0.26         | -0.06        | 1999          | 11.1            |            |        |                   |                |              |
| 28 | 2003           | 0.04          | 0.75             | -0.04            | 0.42           | 0.3/       | 0.46         | 0.28         | 2000          | 10.5            |            | 11     | -                 |                |              |
| 29 | 2004           | 0.59          | 0.43             | 0.17             | 0.22           | 0.31       | 0.22         | 0.01         | 2001          | 11.3            |            | 2      | _                 |                |              |
| 30 | 2005           | -0.38         | -0.43            | 0.04             | -0.1/          | -0.15      | 0.23         | -0.3         | 2002          | 12.0            |            | 2      |                   |                |              |
| 30 | 2000           | 0.0-          | 0.43             | 0.35             | 0.14           | 0.15       | 0 21         | 0.03         | 2003          | 11.4            |            | 6      |                   |                | 1            |
| 32 | 2008           | -1.64         | -1.55            | 0.10             | -0.19          | -0.13      | -0.05        | 0.05         | 2004          | 10.0            |            | 15     |                   |                |              |
| 34 | 2009           | -0.81         | -0.61            | 0.35             | 0.04           | 0.19       | 0.03         | -0.1         | 2005          | 10.8            |            | 15     | _                 |                |              |
| 35 | 2010           | 1 14          | 1 29             | 0.02             | 0.48           | 0.54       | 0.44         | -0.1         | 2000          | 10.8            |            | 10     | _                 |                |              |
| 36 | unit K         | к             | 1.20             | κ                | K              |            | K            | mm/day mm    |               | 12.1            |            | 10     | _                 |                |              |
| 07 |                |               |                  |                  |                |            |              | ,            | 2000          | 10.7            |            | 3      |                   |                |              |
|    |                |               |                  |                  |                |            |              |              | 2009          | 12.4            |            | 8      |                   |                |              |
|    |                |               |                  |                  |                |            |              |              |               | 11.4            |            |        |                   |                | J            |
|    |                |               |                  |                  |                |            |              |              | This year     |                 |            |        |                   |                |              |
|    |                |               |                  |                  |                |            |              |              | inis year     |                 |            |        |                   |                |              |

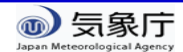

#### Check the Correlation Coefficient

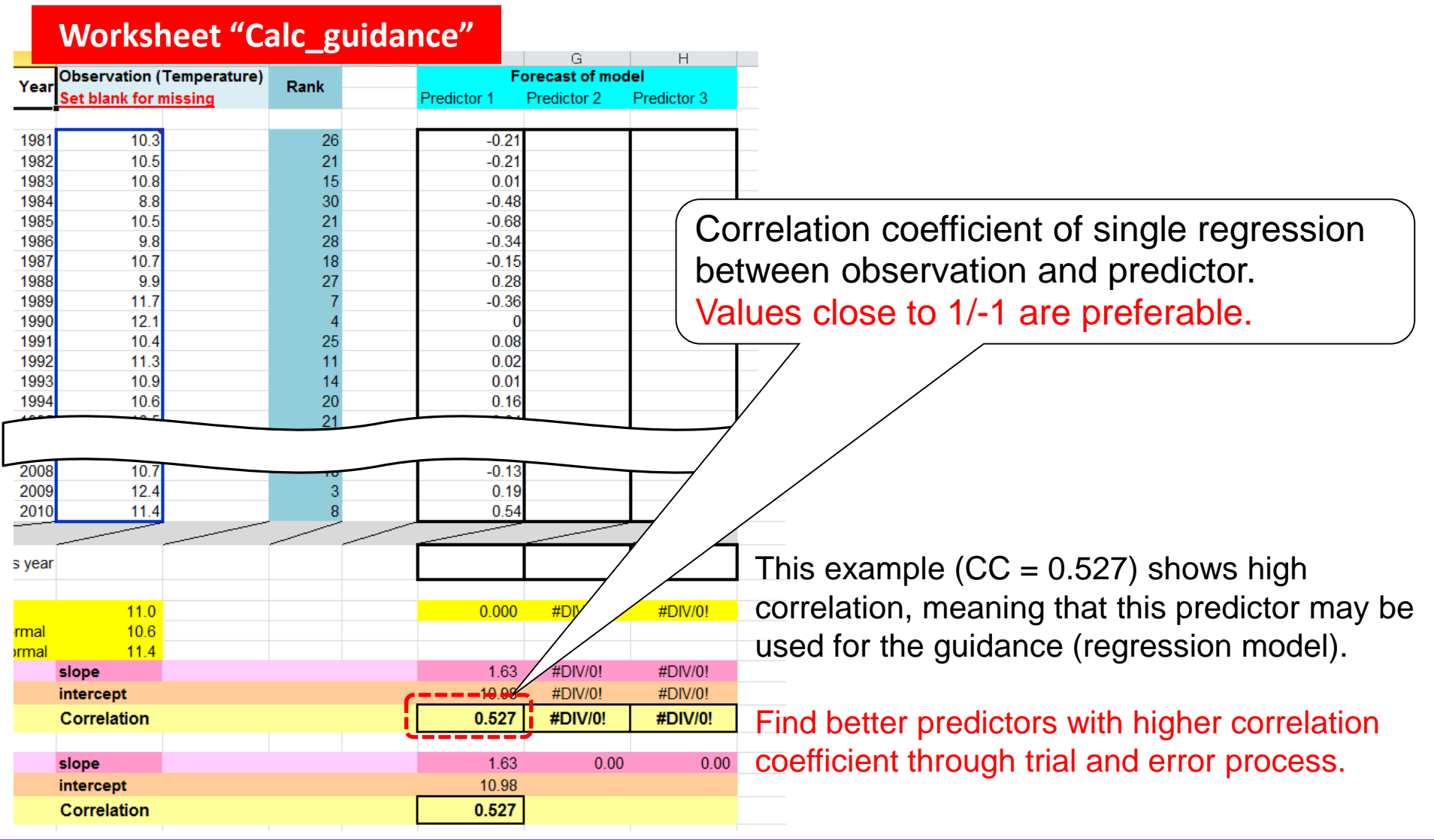

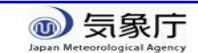

#### Select Multiple Predictors (Multi Regression)

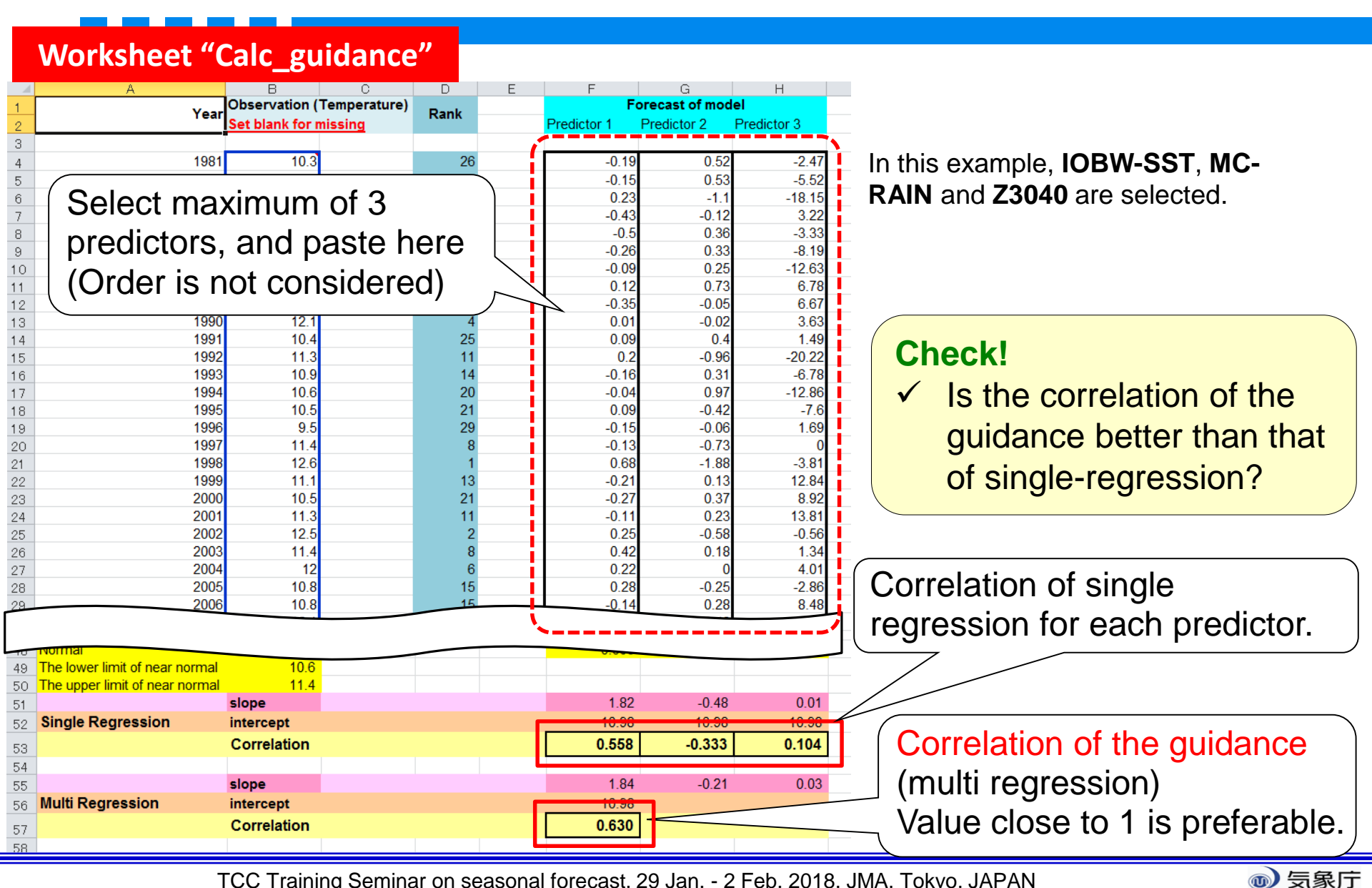

# Hint: Find a Appropriate Predictor (iTacs)

Check the correlation between observation data and SST/OLR with iTacs to find appropriate predictors.

| Analy  | ysis Dataset For    | recast Dataset                          |           |               |        |             |           |                |                 |          |
|--------|---------------------|-----------------------------------------|-----------|---------------|--------|-------------|-----------|----------------|-----------------|----------|
|        |                     |                                         |           |               |        |             |           |                |                 |          |
| An     | alysis Dat          | taset                                   |           |               |        |             |           |                |                 |          |
| Se     | elect parameters    | Graphic Options                         |           |               |        |             | _         |                |                 |          |
| -      |                     | MONTHLY                                 |           |               |        |             |           |                | Y               |          |
| L      | Datal               |                                         |           |               |        |             |           |                |                 |          |
|        | Dataset             | Element                                 | Data type | Area          |        | Level Tij   | ne unit   | Showing period |                 |          |
|        | SST                 | Sea Surface Data Tomporature (SST) [( - | HIST •    | ALL 00        | ▼ 1    | MONTHI      |           | RANGE -        | _   1981-2      | 2010     |
|        |                     | Temperature (331) [( +                  |           | Lon: 0 - 360  | Ave    | Time        | Tear-to-y | 2 - 4 -        | 2               | 1        |
|        |                     | Vector SD                               |           |               |        |             |           |                |                 | <b>†</b> |
|        |                     | Derivative: 🔲 Ion 🔲 Iat                 |           |               |        |             |           |                |                 |          |
| Ar     | nalysis method: COI |                                         |           |               |        |             |           | Check "        | Year-to-ye      | ear"     |
| C      | Data2               |                                         | ORRE      | LATION_       | COEF   | FICIEN      | <b>IT</b> |                |                 |          |
|        | Dataset             | Element                                 |           | Input txt     |        | Time unit   |           | Lag            | Significance    |          |
|        | USER_INPUT          | UPLOAD_TXT -                            | 奏照 ファイ    | ハルが選択されていません。 | Upload | MONTHLY -   | 0         | ▼ YEAR ▼       | 95%(two side) - |          |
|        |                     |                                         | Uplos - n | d save as     |        | Time filter | year      |                |                 |          |
|        |                     |                                         | Ì         |               |        |             |           |                |                 |          |
|        |                     |                                         |           |               |        |             |           | _              |                 |          |
|        |                     |                                         |           |               | ot the | data fi     |           |                |                 |          |
| JSER_I | NPUT                |                                         | ۶D_TX     |               |        | uala II     |           |                |                 |          |
|        | )                   |                                         |           | — I (utili    | zed ir | n Tuesc     | lav)      |                |                 |          |
|        |                     |                                         |           |               |        |             |           |                |                 |          |

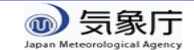

# Hint: Find a Appropriate Predictor (iTacs)

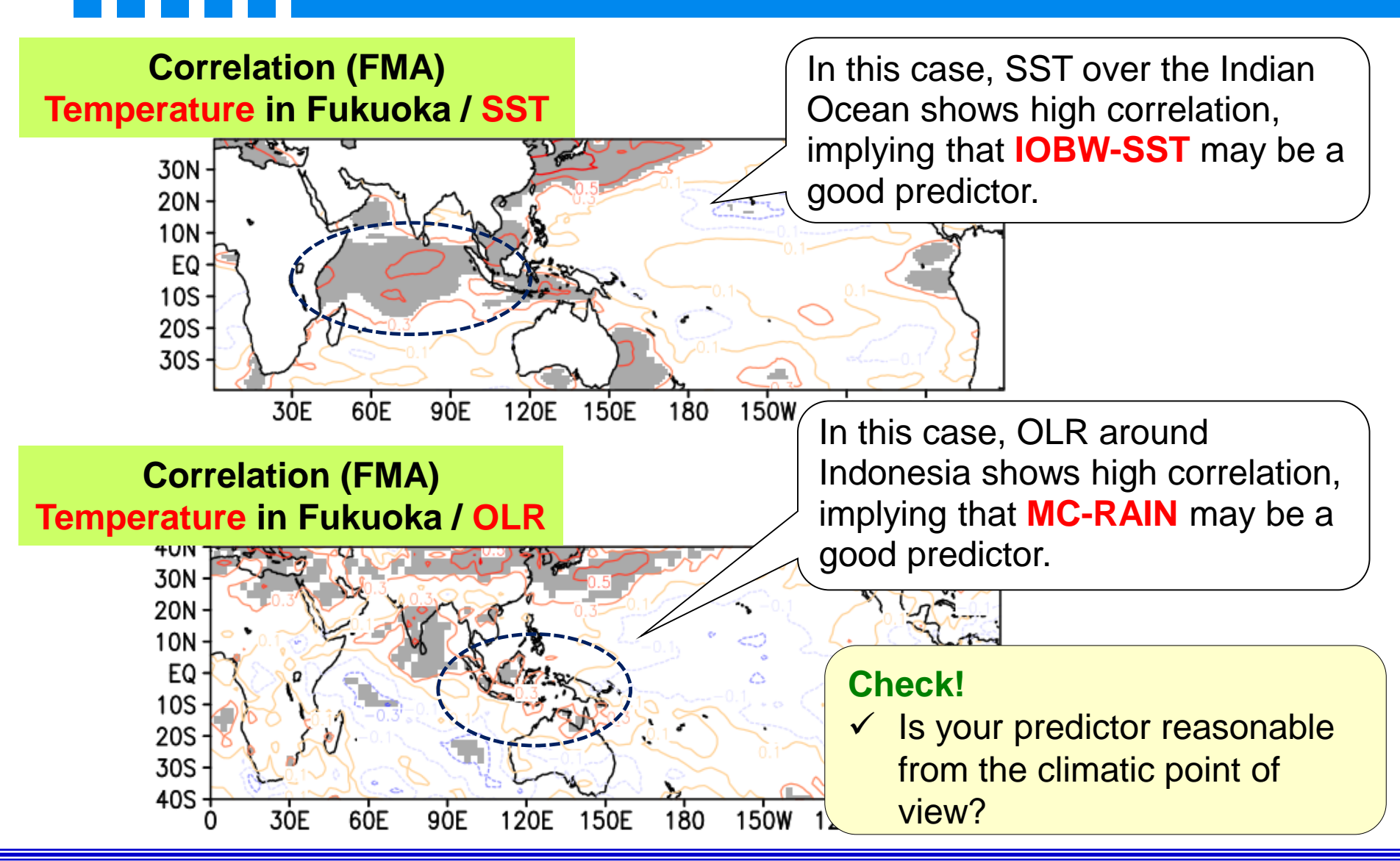

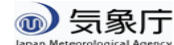

#### Hint: Combination of Predictors

Thickness (e.g., THMD) show long-term increasing trend, and may be good predictors for temperature.

Z500 (e.g., Z2030) represent increasing trend and response to the SST in the tropics (e.g., ENSO).

If two predictors are remarkably correlated, skill of multiregression may become poor (multicollinearity). In this case, it is recommended to use just one of them.

Example; NINO3-SST / NINO3.4-SST (correl.: 0.99)

Find the better combination of predictors with trial and error process!

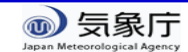

#### **Guidance for Precipitation**

|                                                                                                 |                     | Workshe                           | eet"                                    | Calc gu                     | iidance                 | <b>,</b> "    |  |  |
|-------------------------------------------------------------------------------------------------|---------------------|-----------------------------------|-----------------------------------------|-----------------------------|-------------------------|---------------|--|--|
| Histogram of precipitation is usua                                                              | (for precipitation) |                                   |                                         |                             |                         |               |  |  |
| distribution, so normalization is ne                                                            | A                   | Year                              | B<br>Observation (P<br>Set blank for mi | C<br>recipitation)<br>ssing | D Rank                  |               |  |  |
| with 1/4-power transformation.                                                                  |                     | 1981                              | 278                                     | Power of 1/4<br>4.083       | 16                      |               |  |  |
|                                                                                                 |                     |                                   | 1982<br>1983<br>1984                    | 310.5<br>406.5<br>245       | 4.198<br>4.490<br>3.956 | 12<br>4<br>23 |  |  |
| Distribution of Precipitation                                                                   | The excel too       | ol for                            | 1985<br>1986                            | 404.5<br>251.5              | 4.485<br>3.982          | 5<br>21       |  |  |
| 45                                                                                              | precipitation       | automatically                     | 1987<br>1988                            | 299<br>307<br>212.5         | 4.158<br>4.186<br>4.204 | 14<br>13      |  |  |
|                                                                                                 | normalize the       | e observation                     | 1989<br>1990<br>1991                    | 295<br>439                  | 4.204<br>4.144<br>4.577 | 15            |  |  |
|                                                                                                 | data                |                                   | 1992<br>1993                            | 420.5<br>274.5              | 4.528<br>4.070          | 3<br>17       |  |  |
|                                                                                                 |                     |                                   | 1994<br>1995<br>1996                    | 251.5<br>270                | 4.221<br>3.982<br>4.054 | 21<br>18      |  |  |
| 5<br>0<br>0 75 150 225 300 375 450 525 600 675 750 825 900 975 1050 1125 1200                   | Obse                | ervation data                     | 1997<br>1998                            | 266<br>362                  | 4.039<br>4.362<br>3.840 | 20<br>7       |  |  |
|                                                                                                 |                     |                                   | 2000                                    | 217.5                       | 3.820<br>3.903          | 30<br>24      |  |  |
| Precipitation (power of 1/4)                                                                    | o normal            |                                   | 2002                                    | 268<br>322                  | 4.046<br>4.236<br>2.001 | 19<br>9       |  |  |
|                                                                                                 | ion                 | Dower of 1/                       | 2004<br>2005<br>106                     | 231.5<br>220<br>394.5       | 3.851<br>4.457          | 23<br>27<br>6 |  |  |
|                                                                                                 |                     | Fower of 1/                       | 4 kz                                    | 217.5<br>334                | 3.840<br>4.275<br>3.901 | 28<br>8<br>25 |  |  |
|                                                                                                 |                     |                                   | 2009                                    | 424.5                       | 4.539                   | 23            |  |  |
|                                                                                                 |                     |                                   | This year                               |                             |                         |               |  |  |
| 0 1 125 15 1.75 2 225 2.5 2.75 3 3.25 3.5 3.75 4 4.25 4.5 4.75 5<br>mm <sup>°</sup> 0.25/M onth |                     | Normal<br>The lower limit of near | normal                                  | 300.550<br>258.750          | 4.144<br>4.010          |               |  |  |
|                                                                                                 |                     | The upper limit of nea            | r normal                                | 315.000                     | 4.213                   |               |  |  |

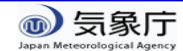

- Step 1: Prepare 3-month mean (Feb.-Apr.) temperature and precipitation observation data for 1981-2010.
- Step 2: Select appropriate predictor(s) and make a regression model at your forecast point for Feb.-Apr.
- Step 3: Verify the forecast skill of the guidance.
- Step 4: Calculate the guidance for Feb.-Apr. 2018 with your regression model.

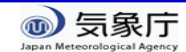

# Confirm the Prediction Skill of the Guidance

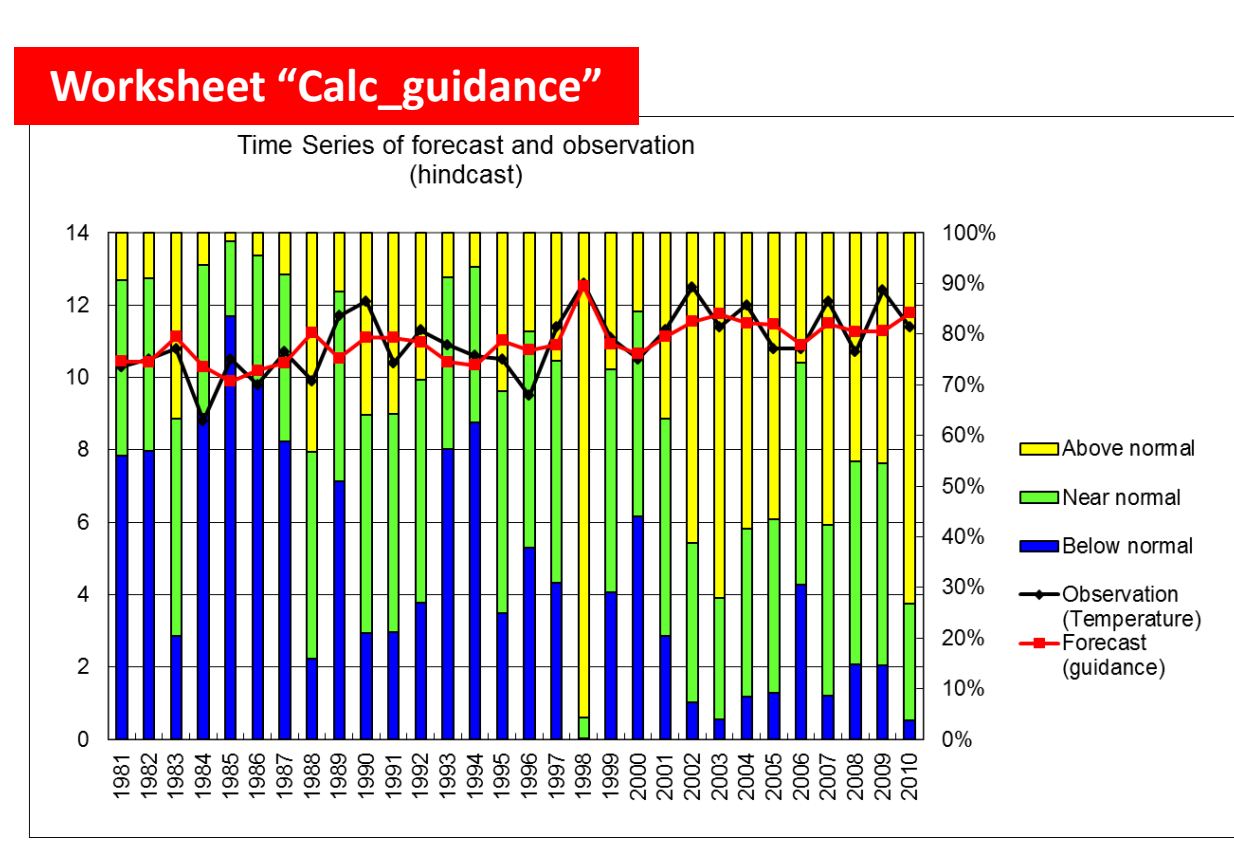

#### **Check!**

 Does the guidance predict the noticeable year?

#### In this example,

- In 1998, (significantly warm year), probability of above normal is very high.
- In 1984, (significantly cold year), probability of below normal is relatively high, but not significant...

- Blue/green/yellow bars show the probabilities of below/near/above normal for each year.
- Black/red lines indicate observation and guidance values.

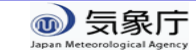

# Confirm the Prediction Skill of the Guidance

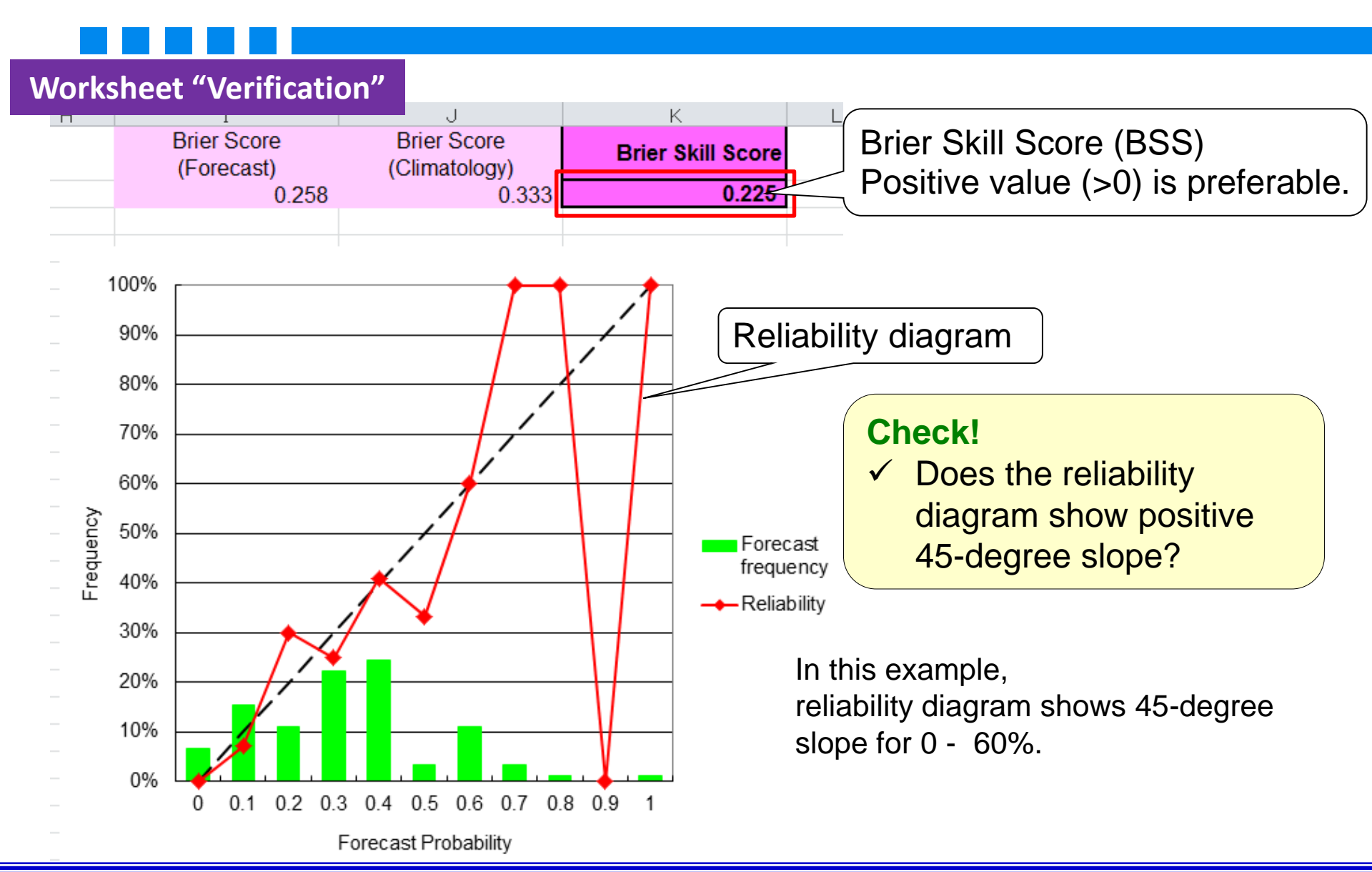

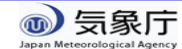

- Step 1: Prepare 3-month mean (Feb.-Apr.) temperature and precipitation observation data for 1981-2010.
- Step 2: Select appropriate predictor(s) and make a regression model at your forecast point for Feb.-Apr.
- Step 3: Verify the forecast skill of the guidance.
- Step 4: Calculate the guidance for Feb.-Apr. 2018 with your regression model.

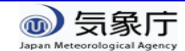

#### Calculate the Guidance of FMA 2018

42

43 44

#### Worksheet "Predictor (FMA)"

- Forecast 3-month mean indices for Februart April 2018 (Initial month: January 2018) 38
- 39 Paste the data of the selected predictors to the sheet "Calc guidance."
- Forecast Indices are availabel on the TCC website (registration is required; http://ds.data.jma.go.jp/tcc/tcc/gpv/indices/) 40
- NINO3 SS NINO3.4 NINOWES IOBW SST WIO SST EIO SST IOBW RAII WIO RAIN EIO RAIN SAMOI RAWNP RAIN SEAs 41 INDEX UNIT
  - K Κ ĸ κ κ κ mm/day mm/day mm/day mm/day mm/day mm/d -0.7 -0.67 0.54 0.05 0.09 -0.3 0 24 0.97 2018 1 4 2
    - -0.02 Worksheet "Calc guidance"

Copy the forecast values of the selected predictors

In this example, IOBW-SST, MC-RAIN and Z3040 are selected for the guidance, so the forecast values of these indices will be pasted one by one.

Be careful not to paste the value of predictor 1 to the cell of predictor 2 or 3!

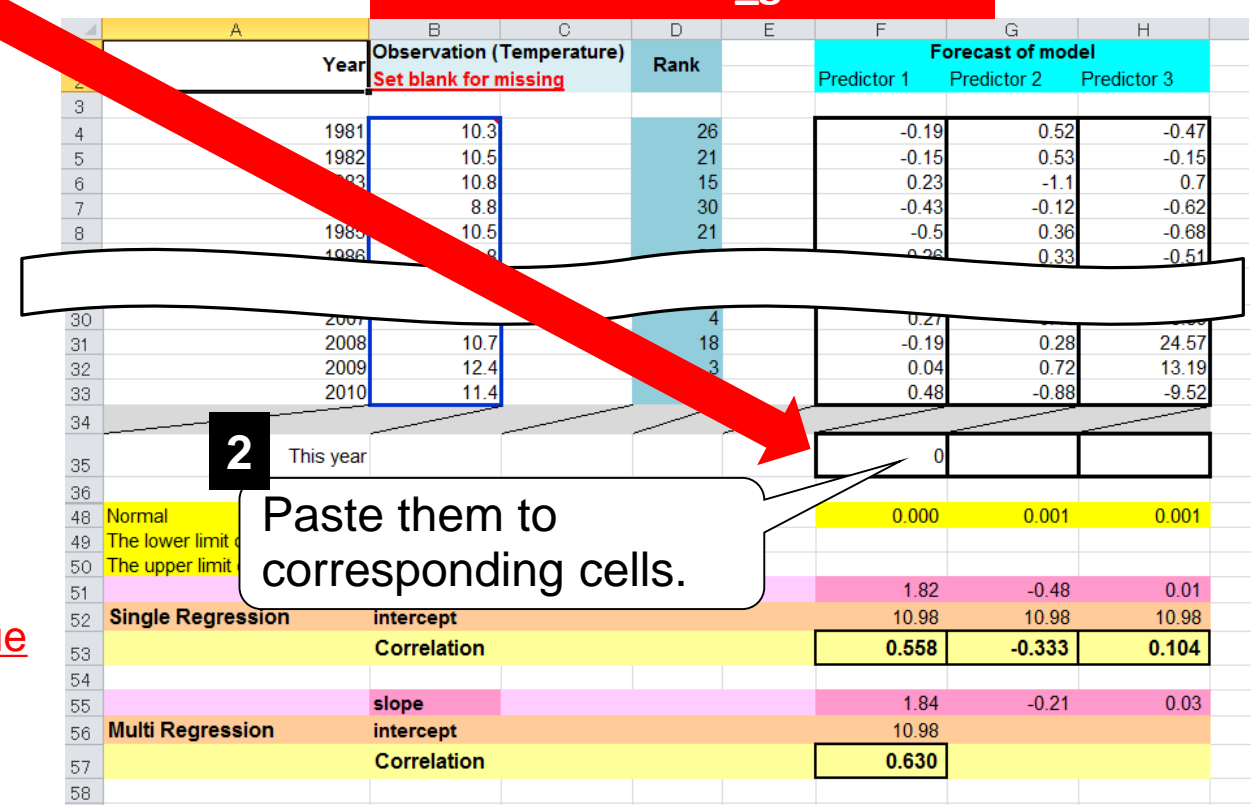

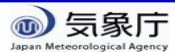

#### Check the Guidance of FMA 2018

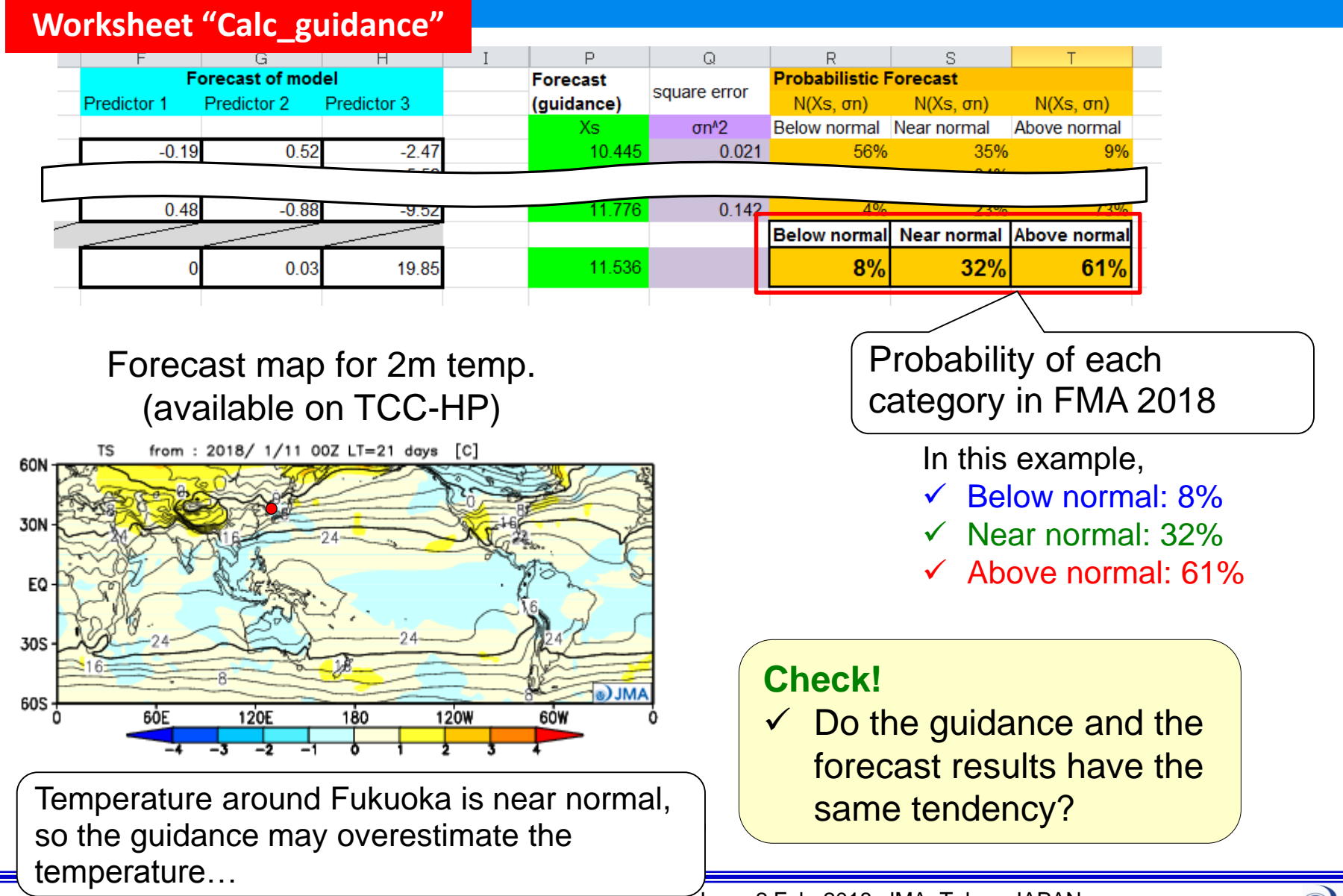

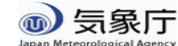